# Palma 2

BOOX-Benutzerhand buch

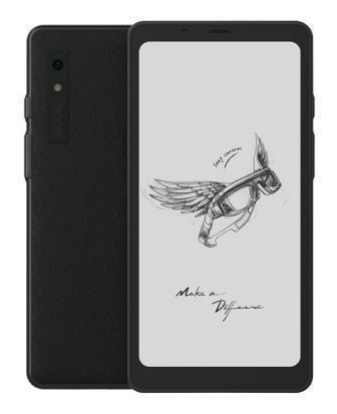

#### Inhalt

| 1. Urheberrechtserklärung |
|---------------------------|
| 2. Sicherheitshinweise    |
| 3. Schnellstart           |
| 4. ONYX                   |
| - Anwendung               |
| 5. Systemeinstellungen58  |
| 6. Danke                  |

#### 1. Urheberrechtserkl ärung

Guangzhou Onyx International Inc. behält sich das Recht vor, ohne vorherige Ankündigung Änderungen an den Produktspezifikationen und den Inhalten der Kurzanleitung und des Benutzerhandbuchs vorzunehmen.

 Alle Buchbilder in diesem Handbuch dienen nur zur Anzeige und sind nicht vorinstalliert Bücher;

| 2. Aufgrund  | Aufgrund unterschiedliche |                 |        |  |  |
|--------------|---------------------------|-----------------|--------|--|--|
| Softwarevers | ionen                     | können          | einige |  |  |
| Funktionen   | oder                      | Schnittstellen  | im     |  |  |
| Widerspruch  | zur Besc                  | hreibung im Har | ndbuch |  |  |

stehen. Vorbehaltlich der endgültigen

Entscheidung

Produkt.

#### 2. Sicherheitshinweise

Bitte lesen Sie vor der Verwendung die folgenden Sicherheitshinweise. Bei technischen Schwierigkeiten wenden Sie sich bitte an Ihren BOOX-Händler oder rufen Sie die offizielle Kundendienst-Hotline 4008-400-014 oder 4008-860-830 an.

## Zerbrechlicher Displayschutz

Stoßen, quetschen, quetschen Sie den Bildschirm nicht und lassen Sie ihn nicht aus großer Höhe auf eine harte Oberfläche fallen. Wenn der Bildschirm kaputt ist, verwenden Sie ihn bitte nicht mehr und wenden Sie sich an unseren Kunden

Wenden Sie sich für den Austausch an den Kundendienst oder einen anderen qualifizierten Fachmann. Zerlegen oder ersetzen Sie es nicht selbst. () Qualifiziertes Zubehör

Es dürfen nur Akkus, Ladegeräte und anderes Zubehör verwendet werden, die den Sicherheitsstandards dieses Geräts entsprechen. Einzelheiten finden Sie in den Spezifikationen

Produkt. Die Verwendung von inkompatiblem Zubehör führt zu Schäden am Gerät auf eigenes Risiko.

### Von Flüssigkeiten fernhalten

Dieses Gerät ist nicht wasserdicht. Setzen Sie es keiner feuchten Umgebung aus und verwenden Sie es nicht im Regen. Halten Sie es von ätzenden Flüssigkeiten fern.

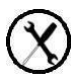

Zerlegen Sie das Gerät nicht

Der Akku dieses Geräts kann nicht ausgetauscht werden. Bitte zerlegen Sie es nicht selbst, um Schäden an der Struktur oder dem Bildschirm zu vermeiden.

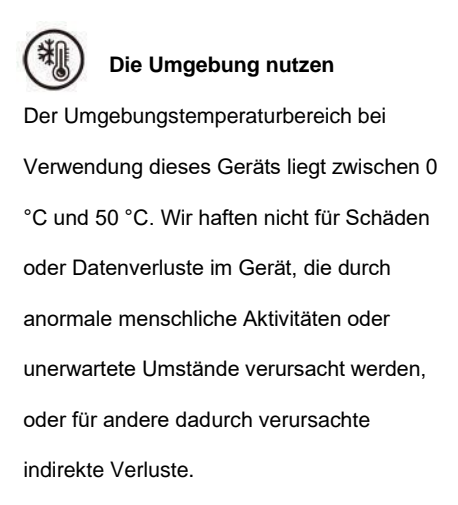

Wenn Sie zur Reparatur ins Werk zurückkehren müssen, sichern Sie bitte selbst Ihre wichtigen Daten. Wir haften nicht für Datenverluste, die durch Reparatur oder Austausch von Teilen oder

Systemaktualisierungen verursacht werden.

#### 3.1 Startbildschirm

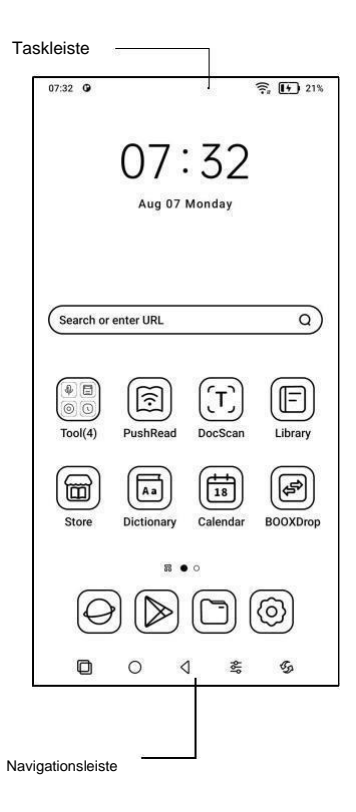

#### 3.2 Kontrollzentrum

Ziehen Sie es von der oberen rechten Kante nach unten

oder tippen Sie zum Erweitern auf.

Klicken Sie oben auf das Symbol "Bearbeiten".

Sie ändern die Funktionen für das Zentrum.

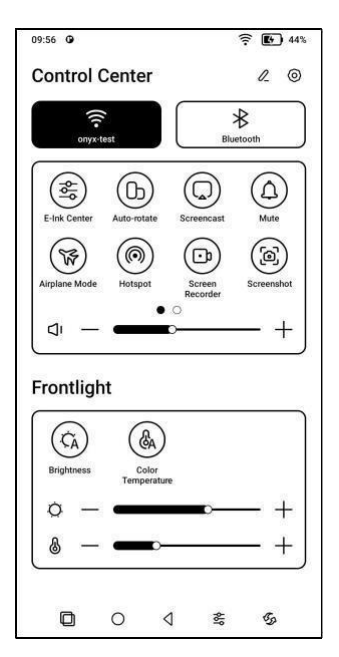

#### 3.3 Benachrichtigungscenter

Ziehen Sie es vom oberen linken Rand nach unten oder

Zum Erweitern tippen.

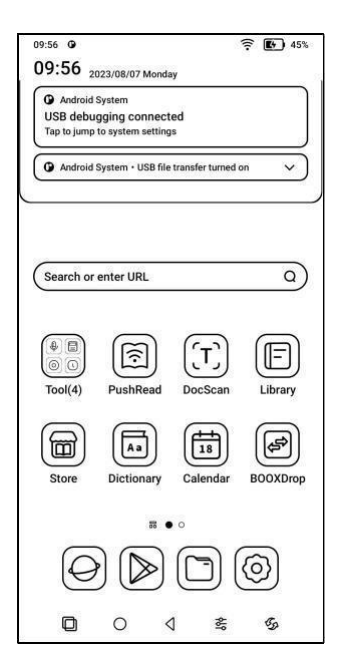

#### 3.4 Inhaltsbereich

Tippen und halten Sie eine App, um sie auf dem Bildschirm zu verschieben, zu deinstallieren, zu optimieren, einer Gruppe hinzuzufügen oder auf einige von der App unterstützte Schnellfunktionen zuzugreifen.

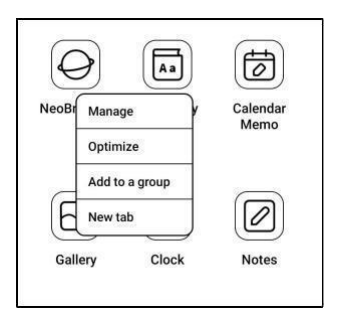

#### 3.5 Desktop-Änderungen

Tippen und halten Sie anschließend einen leeren Bereich

Für 2 Sekunden gelangen Sie in den Bearbeitungsstatus

Wohnung. Organisieren Sie Ihre Apps auf

Bildschirm hinzufügen, flache Widgets hinzufügen und

Desktop-Einstellungen verwalten.

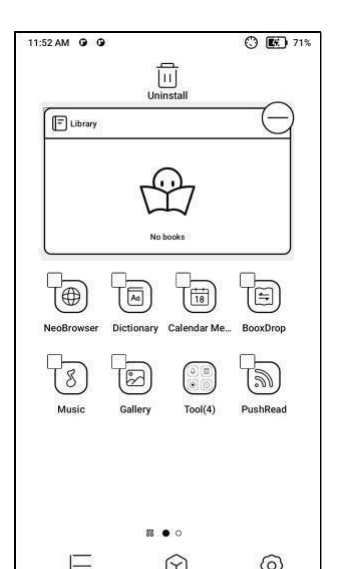

#### 4.1 Bibliothek

Sie können Ihre eigenen Bücher in den Pfad

"Speicher\Bücher" importieren oder

herunterladen

Bücher aus dem

vorinstallierten App Store;

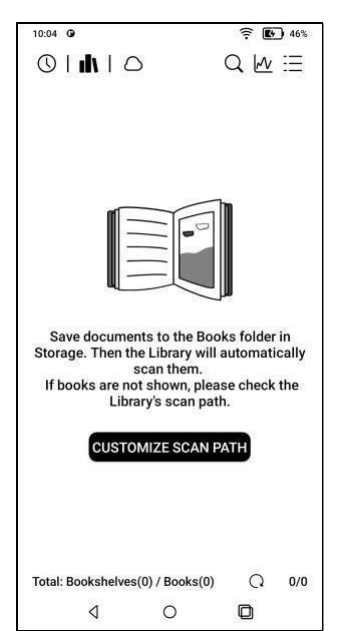

#### 4.1.1 Bibliotheksoptionen

Sie können nach Büchern suchen und Statistiken überprüfen

Lesen, Regale erstellen, Massenverwaltung

Bibliothek, filtern und sortieren, scannen

Buchumschläge , Einstellungen verwalten

Synchronisierungs- und Bibliothekseinstellungen.

| F 46%                           |  |  |  |
|---------------------------------|--|--|--|
| Q₩Ξ                             |  |  |  |
| New Bookshelf                   |  |  |  |
| Manage Library                  |  |  |  |
| Filter and Sort                 |  |  |  |
| List Mode                       |  |  |  |
| Scan Book Covers                |  |  |  |
| Library Settings                |  |  |  |
| Sync Settings                   |  |  |  |
| n, please check the<br>on path. |  |  |  |
|                                 |  |  |  |
|                                 |  |  |  |
|                                 |  |  |  |

#### 4.1.2 Bibliothekseinstellungen

Sie können den Titel anstelle des Titels anzeigen lassen

Datei, Statistiken aktivieren/deaktivieren

Lesen oder wählen Sie einen Scanpfad. Der Weg

Sie können den Scan anpassen.

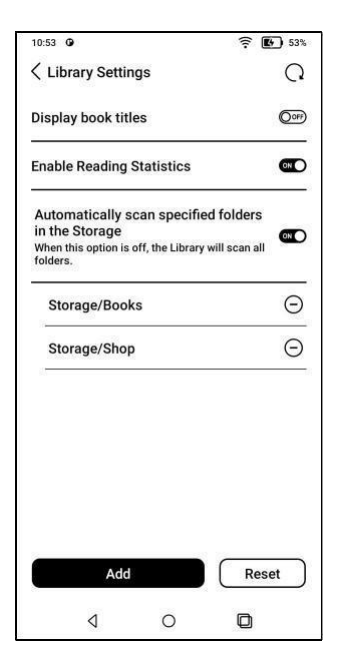

Benachrichtigung:

Im folgenden Fall werden einige Dokumente aus der Bibliothek entfernt, nachdem die Bibliothek wiederhergestellt wurde. Sie können die Quelldateien im Speicherpfad überprüfen.

 Dokumente, die direkt von einem anderen Pfad geöffnet wurden, der nicht im Speicher gescannt wird.

 Dokumente, die sich nach der Änderung des Standard-Scanpfads nicht im Standard-Scanpfad befinden.

#### 4.1.3 Synchronisierungseinstellungen

Über Onyx Cloud können Sie Lesefortschritt

und Daten geräteübergreifend synchronisieren.

Wenn Sie die gelesenen Daten nicht

synchronisieren möchten

Bei allen Büchern können Sie diese Funktion deaktivieren.

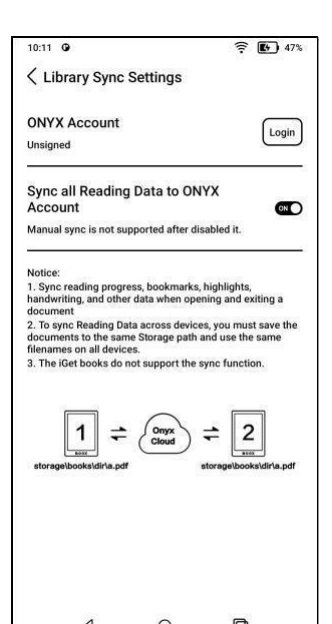

Wenn Sie Ihre Lesedaten nicht synchronisieren möchten

Drücken Sie bei einigen Büchern lange auf das Buchcover und

Gehen Sie zu den Synchronisierungseinstellungen und

Schalten Sie ihre Synchronisierung einzeln aus.

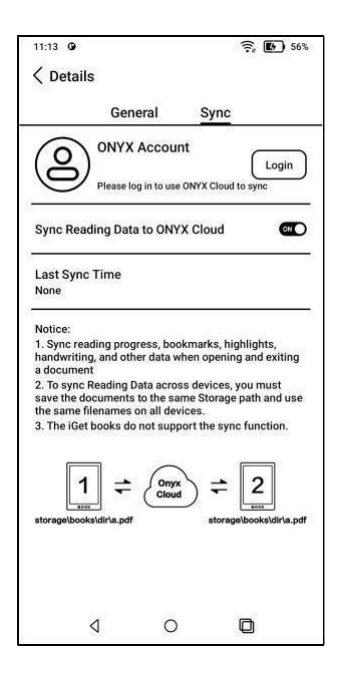

Benachrichtigung:

Nur gelesene Daten können mit der Cloud synchronisiert werden.

Die Originalbuchdateien können nicht mit der Cloud synchronisiert werden.

Zum Synchronisieren müssen Sie die Buchdateien auf verschiedenen Geräten demselben Pfad hinzufügen.

#### 4.1.4 Eigentum des Buches

Drücken Sie lange auf das Buchcover, um es anzusehen

Buchdetails, einige Lesestatistiken und

Steuerungsmöglichkeiten.

Klicken Sie auf den Pfad, um zum Speicherort zu gelangen

im Lager.

| 10:17 0    |                            | -                     | F 💽 48%          |
|------------|----------------------------|-----------------------|------------------|
| < Details  | l.                         |                       |                  |
|            | General                    | Sync                  |                  |
| BOOX Pali  | na UserManu                | al(2023080            | 05).pdf          |
| Palma =    | Title:                     |                       |                  |
|            | Author:Onyx Info:PDF   2.6 | nternational In<br>MB | Д                |
|            | Path: Storage/             | Books/BOOX            | Palma            |
| Om         | 0%<br>Progress             | 0<br>Bookmarks        | 0<br>Annotations |
|            | -                          |                       | ~                |
| $(\Theta)$ | ) (6                       | ) (                   | (I_)             |
| Open Wi    | th Loc                     | k I                   | Rename           |
| G          | G                          | 2                     |                  |
| U          |                            | シ                     |                  |
| Move       | Custom                     | Cover                 | Delete           |
| (2         | )                          | 2                     |                  |
| Share      | Copy to                    | Cloud                 |                  |
|            | Stora                      | ge                    |                  |
|            |                            |                       |                  |
|            |                            |                       |                  |
| •          | 1 0                        | Ę                     |                  |

#### Einstellungen löschen

Sie können das Passwort löschen, Daten lesen und zwischenspeichern

und das Buchcover.

| Clear password default settings |    |
|---------------------------------|----|
| Clear reading data              | 0  |
| Clear cache                     | 0  |
| Clear book cover                | 0  |
| Cancel                          | OK |

#### Löschen Sie die Standard-Passworteinstellungen

Löschen Sie nur die Standardeinstellungen

von gesperrten Dokumenten oder Dokumenten mit eigenen Passwörtern. Die entsprechenden Passwörter werden nicht gelöscht.

#### Lesedaten löschen

Alle persönlichen Daten des ausgewählten Buches werden gelöscht. Nach dem Löschen können die Daten nicht wiederhergestellt werden.

#### 4.1.5 Statistiken lesen

Hier werden Ihre persönlichen Lesestatistiken zusammengefasst,

einschließlich der heutigen Lesezeit, gelesenen Bücher,

abgeschlossene Bücher , Gesamtlesezeit ,

Tags und Anmerkungen.

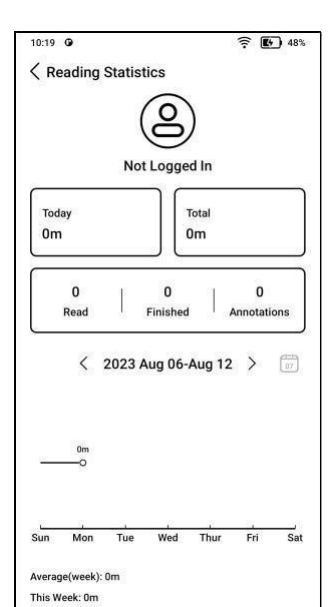

Die durchschnittliche Lesezeit für diese Woche basiert auf 7 Tagen und berechnet die durchschnittliche tägliche Lesezeit für diese Woche.

Tippen Sie auf "Lesezeichen und Notizen", um zur Seite "Meine Notizen" zu gelangen, und tippen Sie unter "Zuletzt abgeschlossene Bücher" auf ein beliebiges Buch, um das Buch zu öffnen.

#### 4.2 NeoReader

#### Standard-Tippbereich

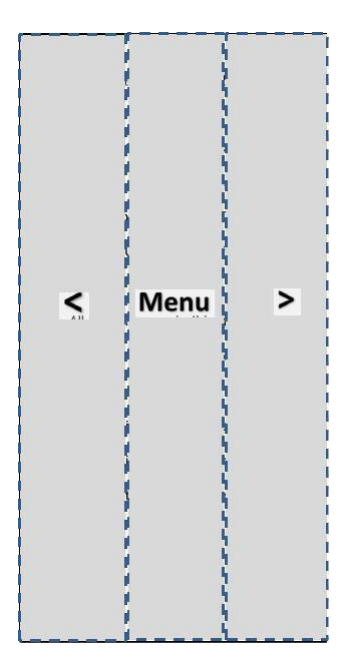

Es gibt 6 voreingestellte Einstellungen

Berührungsbereich. Sie können den Bereich auch berühren

Sie können es ganz nach Ihren Wünschen anpassen

Vorlieben.

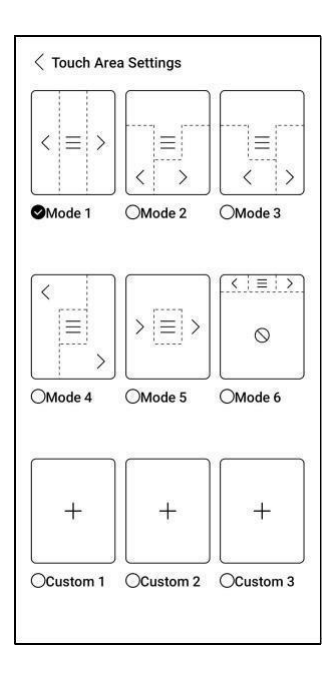

#### Wählen Sie die Wörter

Drücken Sie lange auf ein Wort, um einen Dialog aufzurufen

Wörterbuchfenster. Sie können zwischen verschiedenen wechseln

Wörterbücher. Wählen Sie aus der Dropdown-Liste aus

die, die du willst.

| Gu           | angz    | hou     | Ony     | k Inte   | ernati   | onal     | Inc.  |
|--------------|---------|---------|---------|----------|----------|----------|-------|
| res          | erve    | s the   | right   | to ma    | ake ch   | nange    | es to |
| the          | p       | rodu    | ct :    | specif   | icatio   | ns       | and   |
| cor          | ntent   | S CO    | ntaine  | ed in t  | he Qi    | uick S   | Start |
| Gu           | ide a   | and L   | lser N  | Manua    | a with   | nout p   | orior |
|              |         |         | ٥       |          | Ь        |          |       |
| Manua        | h       |         |         | On       | line Di  | ctiona   | ry ∨  |
|              |         |         | 6       | A        | B        | E        |       |
| nanuel       | ι,      |         |         |          |          |          |       |
| man<br>hand, | ualis,  | fr. mai | nus har | nd; prob | . akin t | to AS. I | mund  |
| protect      | tion, O | HG. m   | unt, G. | m["u]nd  | lel a wa | ird, von | mund  |
| đ            | C       | •       | ត       | Q        | <u>A</u> |          | P     |
| inc          | onsi    | stent   | with t  | he de    | scrip    | tion ir  | the   |
| ma           | nual    | . It    | is su   | ubject   | to       | the      | final |
|              |         |         |         |          |          |          |       |

#### Hervorheben

Nachdem Sie den Text ausgewählt haben, können Sie Farben zum Hervorheben und Unterstreichen auswählen.

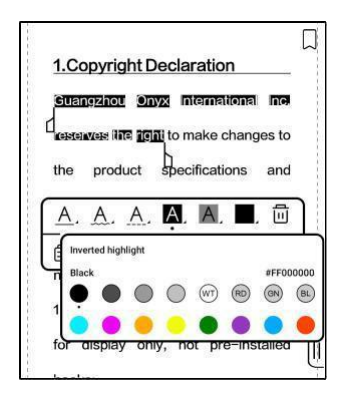

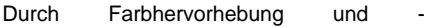

unterstreichung können beim Exportieren auf

andere Geräte mit Farbbildschirm die

Originalfarben angezeigt werden.

#### Unteres Menü (Free Flow-Formate)

Das Menü umfasst Inhalte,

Fortschritt, Format, Kontrast, unterstützt

frei fließende Formate, wie z.B

EPUB\TXT\MOBI\AZW3 usw.

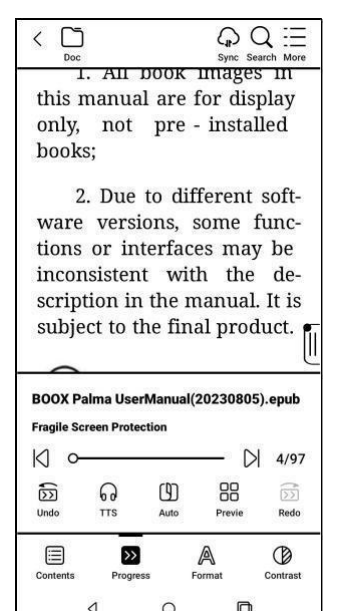

#### V2-Motor

Einige Free-Flow-Formate wie

ePub\Mobi\azw3\txt\word\jeb\html

verwenden standardmäßig die V2 Engine.

Um es zu deaktivieren, gehen Sie zu

Einstellungen / Weitere Einstellungen.

V2 Engine unterstützt das ursprüngliche Layout des Dokuments, einschließlich Schriftart, Zeilenabstand, Ränder, Grafikstil, Einrückung usw.

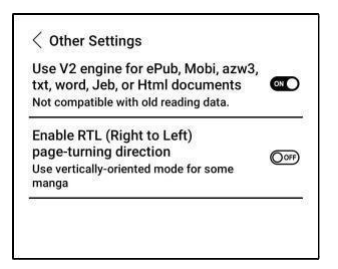

#### Format

Einstellungen wie Schriftgröße, Schriftart, Kontrast, Fettdruck, Abstand;

Wenn Sie das Originalformat des Dokuments wiederherstellen möchten, können Sie auf das Symbol "Originalformat wiederherstellen" klicken.

| Fonts      | Spa           | cing         | Others   |
|------------|---------------|--------------|----------|
| Font Size  | A 🖛           | <u> </u>     | — A*     |
| Embolden   | в 🔶           |              | — в      |
| Enhancemen | Т 📼           | 5            | — т      |
| Fonts      | Default (Same | font as CJK) | :        |
| More (     | 6             | \$           | A        |
| Contents   | Progress      | A            | Contract |

Inhalt

Dieser Abschnitt enthält das Inhaltsverzeichnis,

Lesezeichen,

Anmerkungen und

Manuskript.

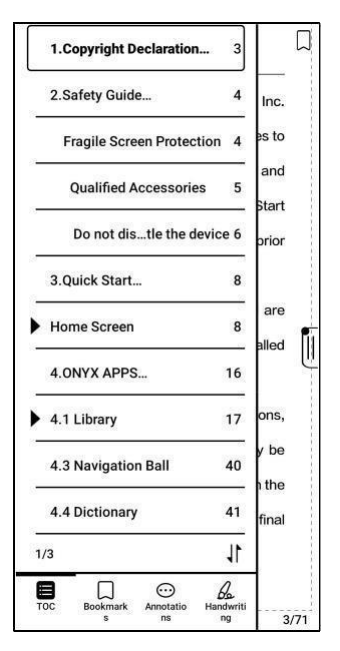

#### Inhaltsverzeichnis

unterstützt eine 3-stufige Struktur. Klicken Sie auf jeden Inhalt, um zur entsprechenden Seite zu gelangen. Klicken Sie zum Beenden auf eine beliebige Stelle außerhalb der Inhaltsoberfläche.

#### Lesezeichen

Klicken Sie auf die einzelnen Reiter, um zur entsprechenden Seite zu gelangen.

#### Anmerkung

Alle hervorgehobenen, unterstrichenen und kommentierten Inhalte werden im Inhaltsverzeichnis/Notizen angezeigt. Hier können Sie alle relevanten Inhalte überprüfen, bearbeiten und löschen.
Alle Inhalte in Annotation können exportiert werden.

Der Standardpfad zum Speichern exportierter Inhalte ist "Speicher/Notiz/Datei" mit demselben Namen wie das Originaldokument. Sie können Inhalte auch in eine Notiz-App eines Drittanbieters exportieren.

## Manuskript

Dieses Modell unterstützt keine Handschrift und zeigt nur handgeschriebene Inhalte an, die von anderen BOOX-Modellen synchronisiert wurden.

#### Fortschritt

Wenn Sie ein Buch zum ersten Mal öffnen, dauert es je nach Umfang des Inhalts einige Zeit, bis alle Seiten geladen sind.

Nachdem das Laden der Seite abgeschlossen ist, können Sie den Fortschrittsbalken ziehen, um Seiten zu überspringen.

Sie können zwischen TTS, automatischer Seitenrotation und Miniaturansichten wählen.

#### TTS

Mit TTS können Sie die Lesung im Hintergrund abspielen. Sie können beim Lesen Seiten umblättern oder andere Vorgänge ausführen.

Wenn die Seite, die Sie umblättern, nicht mit der Leseseite übereinstimmt, können Sie auf "Originaltext" tippen, um zur TTS-Leseseite zurückzukehren.

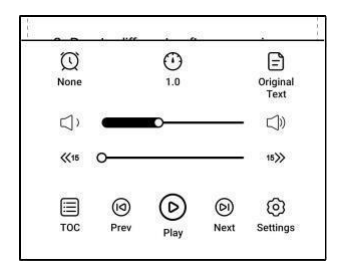

# Vorschau

Sie können das gesamte Buch in der Miniaturansicht von 1/4/9 Seiten anzeigen und dann schnell durch andere Seiten scrollen, um die Seite zu finden, zu der Sie springen möchten.

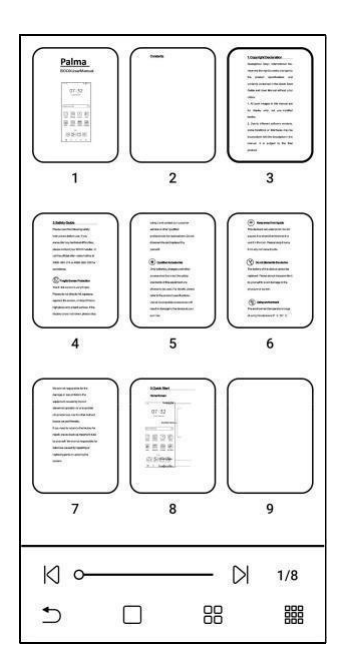

#### Kontrast

| Embolden               | В              | ° |          | - В |
|------------------------|----------------|---|----------|-----|
| Sharpen In             | ng 🕼           | 0 |          | • 4 |
| Watermark<br>Bleaching | 0              | 0 |          | • • |
| Dark Color<br>Enhancem | ent Ø          | 0 |          | • • |
| Image Smo              | othing         |   |          | OFF |
| Contents               | >><br>Progress | A | Contrast | AE  |
|                        | ٥              | 0 | D        |     |

Ermutigen: Markiert nur Text im PDF

Bild schärfen: Schärfere Bildunschärfe

Wasserzeichen aufhellen: Helle Bilder oder Hintergründe auf einer Seite aufhellen

Verbesserung dunkler Farben: Passen Sie die Einstellungen nur für die gesamte Seite oder den Text an, um die Anzeige abzudunkeln.

Bildzerlegung: Optimieren Sie den Effekt der Bildanzeige mithilfe von Verlaufsfarben.

# Unteres Menü (PDF-Formate)

Das Menü umfasst Inhalte,

Fortschritt, Format, Kontrast, Neuformatierung,

Unterstützt PDF\DJVU\CBR\CBZ.

|          | )            | G<br>Syr    | ) [cor] (<br>nc OCR Sea | arch More    |
|----------|--------------|-------------|-------------------------|--------------|
| Guar     | ngzhou C     | Onyx Inte   | rnational               | Inc.         |
| rese     | rves the ri  | ight to ma  | ke change               | es to        |
| the      | product      | specifi     | cations                 | and          |
| conte    | ents conta   | ained in th | ne Quick S              | Start        |
| Guid     | e and Use    | er Manua    | l without p             | orior        |
| notic    | e.           |             |                         |              |
| 1. Al    | book ima     | ages in th  | is manual               | are          |
| for      | display o    | only, not   | pre-insta               | alled 📗      |
| BOOX P   | alma Use     | rManual(2   | 20230805                | ).pdf        |
| 1.Copyri | ght Declarat | tion        |                         |              |
| N o      |              |             |                         | 3/71         |
| 5        | ଚ            | œ           | 88                      |              |
| Undo     | TIS          | Auto        | Previe                  | Redo         |
| Contents | Progress     | A           | Contrast                | AE<br>Reflow |
|          | ٥            | 0           |                         |              |

#### Format

Zoom: Sie können die gesamte Seite vergrößern/verkleinern, einen Randbereich vergrößern oder einen beliebigen Bereich durch Zusammenziehen vergrößern.

|                     | -                |               |                   | 1           |
|---------------------|------------------|---------------|-------------------|-------------|
| Page<br>Display     | Single-pag       | e Scrolling   | View              |             |
| Zoom                | ⊖<br>Zoom in     | Q<br>Zoom Out | Q<br>Marguee Zoom |             |
| Crop                | C)<br>Fit Screen | Fit Width     | Marquee Crop      | ()<br>Reset |
| Margin              | Θ                | 0             |                   | $\odot$     |
| Text Enhar<br>ement | ът               | ━—            |                   | Т           |
| Contents            | >><br>Progress   | A             | Contrast          |             |
|                     | ٥                | 0             | 0                 |             |

Zuschneiden: Klicken Sie auf die entsprechenden Funktionen, um alle leeren Bereiche oder nur die linken und rechten leeren Bereiche oder Randbereiche automatisch zuzuschneiden.

Rand: Dies ist der Rand, den Sie für das automatische Zuschneiden beibehalten möchten. Sie können es auf die gewünschte

Größe einstellen.

Im Zoom-Zustand, wenn die Seite gezoomt ist

den Bildschirmbereich überschreitet, können Sie blättern

Ziehen Sie verschiedene Bereiche und überprüfen Sie sie.

Ein Fingertipp dreht sich nur

Unterseiten. Klicken Sie auf die virtuellen Schaltflächen

Du blätterst die ganze Seite um.

# Neu formatieren

Gilt nur für PDF\DJVU\CBR\CBZ

v

gescannte Version und Textversion.

| Sc                 | an Type |          | Text Type | 6   |
|--------------------|---------|----------|-----------|-----|
| Text Direction     | A       | A        | IA        | C   |
| Spacing            | B       | E        |           |     |
| Alignment style    | 圓       |          | 8         |     |
| Font size          | 0.75    | 3.0      | 1.2       | 1.5 |
| Columns            |         | <b>U</b> | Ē         |     |
| Tilting Correction |         | 5        | 10        |     |
|                    | Secut   |          | ~         |     |

Sie können Textrichtung, Abstand, Ausrichtung, Schriftgröße usw. anpassen. Säulen, Neigungskorrektur.

Texttyp neu formatieren

Bewerben Sie sich auf digitales oder OCR-

verarbeitetes PDF. Nach der

Neuformatierung kann das Dokument Flow-

Dokumentfunktionen verwenden.

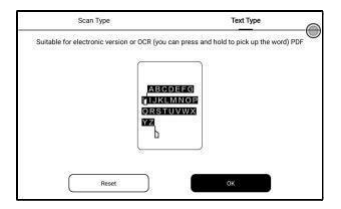

# OCR

Unterstützt nur Bilder in Formaten wie PDF, CBR, CBZ und DJVU 、 PNG

Erkennen Sie jeweils eine Seite.

| ine op jing in Decidinal   |                |
|----------------------------|----------------|
| Guangzhou Onyx Intern      | ational Inc.   |
| reserves the right to make | e changes to   |
| the product specifica      | ations and     |
| contents contained in the  | Quick Start    |
| OCR                        | 8              |
| Single page                |                |
| Horizontal layout          | ø              |
| Vertical Layout            | 0              |
| Cancel                     | ок             |
| some functions or interfa  | ces may be     |
| inconsistent with the desc | ription in the |
| manual. It is subject t    | to the final   |
|                            |                |

Die Wahl des richtigen Layouts kann die Erkennungsgenauigkeit verbessern. Drücken Sie nach der Erkennung lange auf einen beliebigen Text, um Tags hinzuzufügen oder nach Wörterbüchern zu suchen

Wenn ein erkannter Text nicht korrekt ist, können Sie den Text im Anmerkungsdialog korrigieren (der ursprüngliche Text im Bild wird dadurch nicht geändert).

Auf Seiten, die OCR verwendet haben, wird in der oberen rechten Ecke ein OCR-Symbol angezeigt. Überprüfen Sie alle erkannten Seiten anhand des Inhaltsverzeichnisses/der Registerkarten, wo Sie schnell die relevanten Seiten finden und zu ihnen springen können. Klicken Sie auf das OCR-Symbol in der oberen rechten Ecke, um den OCR-Inhalt zu löschen.

## Reader-Einstellungen

Tippen Sie oben auf das Hamburger-Menü

rechter Leser Ecke zum Übergang

Einstellungen,

 $\langle \Gamma$ 0 Search Mor Doc 1. All DOOK Ima Refresh this manual are for o only, not pre - ins pict books: Settings 2. Due to different software versions, some functions or interfaces may be inconsistent with the description in the manual. It is subject to the final product. ÎI BOOX Palma UserManual(20230805).epub Fragile Screen Protection K o D 4/97 123 6 (I) Undo TTS Auto Redo >> A B Contents Progress Format Contrast 0 0 

Einschließlich global Einstellungen, PDF

Einstellungen, Drücken Sie Einstellungen, Anmerkungen

Exporteinstellungen, Screenshot-Einstellungen,

Einstellungen der schwebenden Symbolleiste, Wörterbuch

Einstellungen, Weitere Einstellungen und Version

Nummer.

| Global Settings            | >          |
|----------------------------|------------|
| PDF Settings               | >          |
| Touch Settings             | >          |
| Annotation Export Settings | >          |
| Screenshot Settings        | >          |
| Floating Toolbar Settings  | >          |
| Dictionary Settings        | >          |
| Other Settings             | >          |
| Version 36129 - b9c0c622e  | 42 (36129) |

#### 4.3 Glossar

Bitte laden Sie das Wörterbuch vor der ersten Verwendung herunter. Wenn die Download-Liste das gewünschte Wörterbuch nicht enthält, können Sie das Wörterbuch von anderen Quellen herunterladen und es in den Pfad "Storage\dicts" auf Ihrem Gerät laden. Weitere Informationen finden Sie unter Wörterbucheinstellungen.

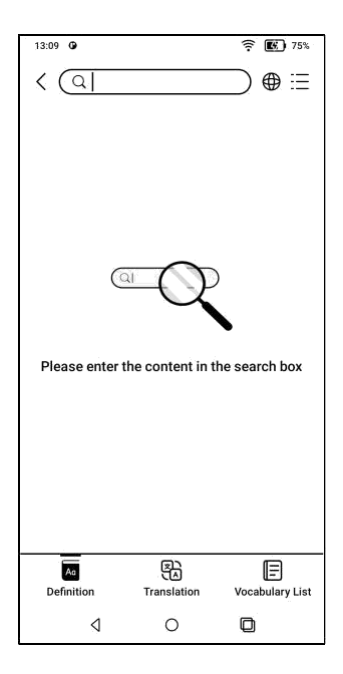

Für die Wortaussprache sind Wörterbücher mit Sprachdateien erforderlich . TTS wird derzeit nicht unterstützt.

Sie können Ihre eigenen Dateien importieren

Wörterbuch und speichern Sie sie am angegebenen Ort

Speicherpfad: sdcard\dicts\;

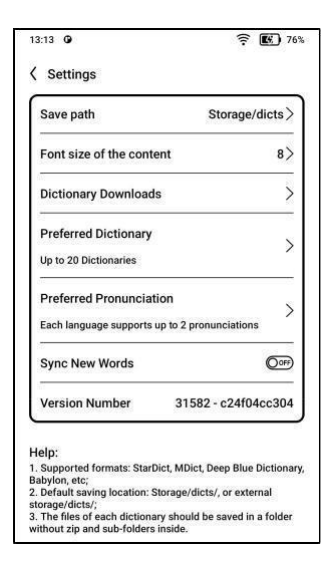

Die Suchergebnisse hängen von den im Wörterbuch enthaltenen Wörtern ab. Wenn Sie das Wort nicht finden können, wechseln Sie zu einem anderen Wörterbuch.

## 4.4 BOOXDrop

Verbinden Sie Ihren BOOX mit Ihrem PC oder Mobiltelefon. Sie können Dateien von Ihrem Computer oder der BOOX Assistant-App an Ihr BOOX senden oder Dateien von BOOX auf Ihrem Computer oder Mobiltelefon speichern. Als:

> 1. Öffnen Sie BooxDrop auf der Seite

> > Apps oder Kontrollzentrum.

 Öffnen Sie einen Browser auf Ihrem Computer. 2.1

Nicht erforderlich

Login: Stellen Sie sicher,

dass sich Ihr BOOX und Ihr

PC im selben Netzwerk

befinden. Geben Sie die auf

der BooxDrop-Oberfläche

angezeigte IP-Adresse in

einen Browser auf Ihrem Computer ein und stellen Sie eine Verbindung her. BooxDrop trennt die Verbindung nicht automatisch. Wenn

Um es zu trennen, trennen Sie es manuell oder an

BooxDrop-Schnittstelle.

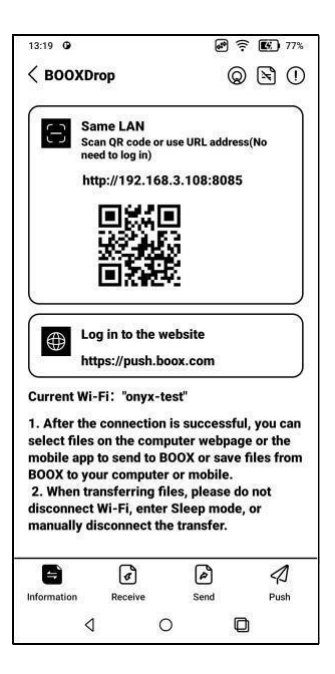

2.2 Melden Sie sich bei Ihrem Onyx-Konto an:

> Öffnen Sie push.boox.com. Sie können angeschlossene Geräte anzeigen und zum Öffnen auf ein beliebiges Gerät klicken.

| BOOX                                | Notes <sup>Sev</sup> | Push     | Calendar |
|-------------------------------------|----------------------|----------|----------|
| 🗅 Files                             |                      |          |          |
| Screensaver                         |                      |          |          |
| Wetpage                             | File                 | list (0) |          |
| BOOX Drop                           |                      |          |          |
| Note5<br>http://192.168.31.208.8085 |                      |          |          |
|                                     |                      |          |          |

 Wenn Sie ein angeschlossenes Gerät öffnen, erkennt es automatisch, ob sich Ihr BOOX und Ihr Computer im selben Netzwerk befinden. Wenn sie sich nicht im selben Netzwerk befinden, können Sie die Seite nicht öffnen. Bitte wechseln Sie zum gleichen WLAN.

- Wenn die Verbindung erfolgreich ist, können Sie alle Ordner und Dateien von Ihrem BOOX laden.
- 5. Dateien an BOOX senden:

Sie können Dateien auf Ihrem auswählen

PC und senden Sie sie an BOOX.

Alle eingereichten Dateien

Sie werden basierend auf den

Dateiformaten in entsprechenden

Ordnern gruppiert.

Zuletzt verwendete Dateien: Alle Dateien werden nach Zeit sortiert und entsprechen Speicher/Zuletzt verwendete Dateien Bibliothek: Books/xxx.epub (einschließlich aller unterstützten

Dateiformate)

Bild: Pictures/xxx.png

Musik: Music/xxxx.mp3

Töne: Movies/xxxx.mp4

Download: Download/xxx.xxx

(Enthält Nicht-Bücher, Bilder, MP3,

MP4 usw.) Speicher: Sendet

Dateien an den ausgewählten

Speicher.

| BOOX Dr             | ор    |                                          |                                         |                              |         |
|---------------------|-------|------------------------------------------|-----------------------------------------|------------------------------|---------|
| E Recent files      | (286) | Serve to BOOM                            |                                         |                              |         |
| D Library           | (20)  | Recent files (                           | Recent 20 Days, 28                      | **                           |         |
| 21. Impre           | (96)  |                                          | 2.1                                     |                              |         |
| J. Mass             | 01    | 51108                                    | Serve                                   |                              |         |
| D Autor             | 64    | 10.00 PA                                 | the data                                | BU KIND                      | Tations |
| . Download          | (92)  | 一层                                       | 11                                      |                              |         |
| 🖯 Informal Strengts |       | 222-12-12-12-12-12-12-12-12-12-12-12-12- | 20-0-0-0-0-0-0-0-0-0-0-0-0-0-0-0-0-0-0- | and the second second second | 382010  |
|                     |       |                                          |                                         |                              |         |

Dateien auf dem PC speichern:
Wenn Sie eine Datei aus Ihrem
BOOX auf Ihrem PC auswählen,
können Sie den Speicherpfad

auswählen, um sie auf Ihrem PC

zu speichern.

# 4.5 PushRead

#### **Onyx-Push**

Sie können Websites zu Ihrem BOOX hinzufügen

Übertragung per Push in push.boox.com oder

BOOX Assistant und lesen Sie auf Ihrem BOOX.

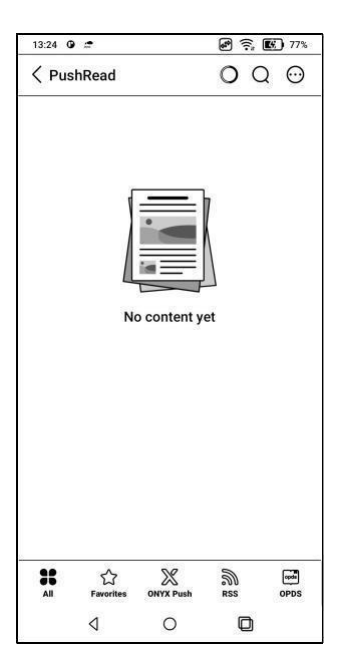

# **RSS\OPDS-Abonnement**

Sie können Abonnements aus einer Liste

öffentlicher Ressourcen hinzufügen. Das

können Sie auch

Passen Sie Ihr RSS/OPDS an

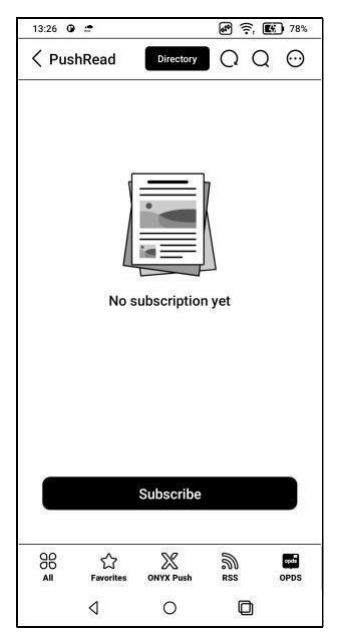

Abonnement. Um RSS zum

ersten Mal hinzuzufügen, müssen

Sie eine Gruppe erstellen

Abonnementquelle, um die Abonnementquelle der entsprechenden Gruppe hinzuzufügen.

Webseiten in PushRead erfordern zum ersten Laden das Internet. Kann nach dem Laden offline gelesen werden.

Das Standardlayout ist der Webmodus (das ursprüngliche Layout der Webseite). Tippen Sie auf die Mitte des Bildschirms, um ein Menü aufzurufen, in dem Sie in den Lesemodus wechseln, die Schriftgröße ändern und den Bildschirm vollständig zurücksetzen können.

# 4.6 Lagerung

Hier sind der Speicherpfad und enthalten

Dokumentkategorie.

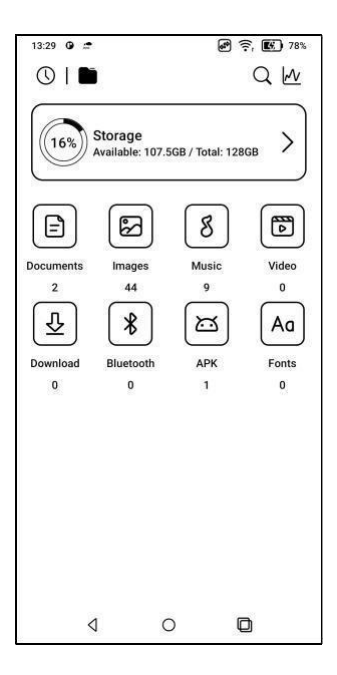

## OTG-Flash-Laufwerke

Dieses Gerät unterstützt OTG-Flash-Laufwerke vom Typ C.

OTG-Geräte benötigen Strom und erhöhen

den Batterieverbrauch

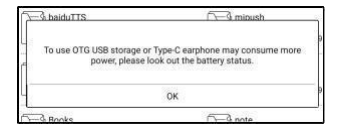

Warnung bei geringem Speicherplatz

Stellen Sie sicher, dass Sie mindestens 300 MB Speicherplatz für den normalen Systembetrieb und die Speicherung relevanter Daten frei lassen. Wenn der Speicher weniger als 300 MB beträgt, wird in der Taskleiste ein Warnsymbol "Nicht genügend Speicherplatz" angezeigt.

# 5. Systemeinstellungen

# 5.1 Onyx-Konto

Unterstützen Sie mehrere Konten und wechseln Sie zwischen Konten. Wenn verschiedene Konten unterschiedliche Server verwenden, wechseln die Server, wenn Sie sich mit einem anderen Konto anmelden.

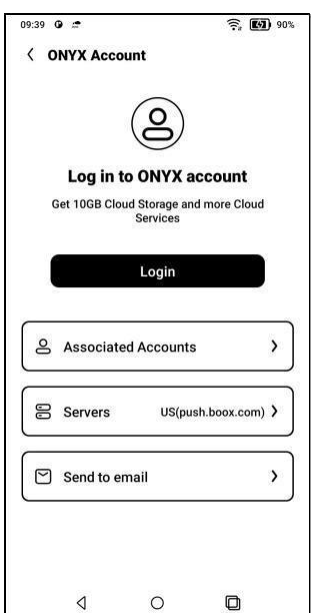

Verknüpfte Konten: Nachdem Sie sich bei Ihrem Hauptkonto angemeldet haben, können Sie Ihr Hauptkonto mit zwei anderen Anmeldemethoden verknüpfen. Diese drei Anmeldemethoden nutzen dasselbe Konto. Entbündelung des Mobilfunk- und E-Mail-Supports.
## 5.2 Kindermodus

Sie können Ihren Palm in den Kindermodus versetzen, in dem nur autorisierte Bücher und Apps angezeigt werden. Sie können dies auch im Kindermodus tun

Legen Sie Nutzungszeiten fest und

helfen Sie Kindern, Geräte

verantwortungsvoll zu nutzen.

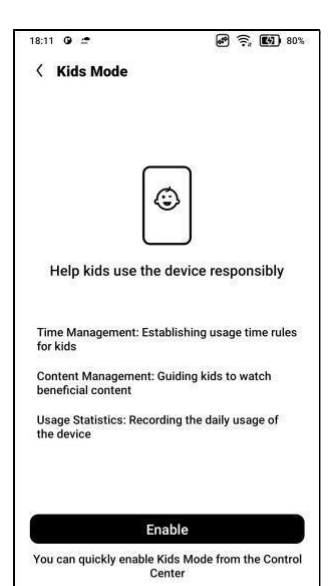

Bitte erstellen Sie ein ONYX-Konto oder melden Sie sich an, bevor Sie ein Kinderkonto erstellen. Zum Aktivieren oder Beenden des Kindermodus ist ein Passwort für die Bildschirmsperre erforderlich.

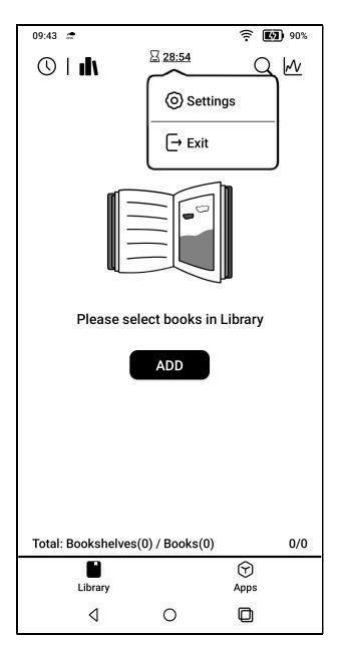

# 5.3 Anträge und Mitteilungen

Dazu gehören Apps, Berechtigungen, Benachrichtigungen, Standard-Apps, App-Start, App-Wiederherstellungsmodus, Store-Einstellungen, Einfriereinstellungen usw.

|                                                  | 1                  |
|--------------------------------------------------|--------------------|
| Application                                      | >                  |
| Permission                                       | >                  |
| Notifications                                    | >                  |
| Default app                                      | >                  |
| App Startup                                      | >                  |
| App Refresh Mode                                 | >                  |
| DPI Setting                                      | >                  |
| Force to use system orientat                     | tion >             |
| Scrolling Button Setting                         | >                  |
| Work Profile<br>Work apps, easy to separate work | k and personal use |
| Store                                            | OX C               |

#### 5.3.1 Starten der Anwendung

Nur für Autostart-Anwendungen. Wenn es aktiviert ist, kann es die Speichernutzung und den Stromverbrauch erhöhen.

Die Anwendung selbst muss eine Funktion haben

Das Überwachungssystem startet automatisch. Nach der Installation der APK-Datei müssen Sie die App manuell öffnen, um sie einmal auszuführen;

Nach dem erfolgreichen Start wird es nur im Hintergrund ausgeführt und in den zuletzt ausgeführten Aufgaben nicht angezeigt.

#### 5.3.2 Anwendungsaktualisierungsmodus

Sie können Wiederherstellungsmodi von

Drittanbieter-Apps in großen Mengen

verwalten.

#### 5.3.3 Freeze-Einstellungen

Hier können Sie Drittanbieter-Apps einfrieren. Das Einfrieren von im Hintergrund laufenden Apps kann den Stromverbrauch senken.

#### 5.3.4 Tutorial zur Anwendungsoptimierung zurücksetzen

Wenn Sie Apps von Drittanbietern zum ersten Mal öffnen, wird das Tutorial zur App-Optimierung angezeigt. Um das Tutorial erneut anzuzeigen, setzen Sie das Tutorial zur App-Optimierung hier zurück.

#### 5.4 Desktop- und Bildschirmschoner

Sie können den Startbildschirm festlegen, das Desktop-Layout sperren und Smart Assistant aktivieren. Es kann nur ein Shutdown-Frame verwendet werden.

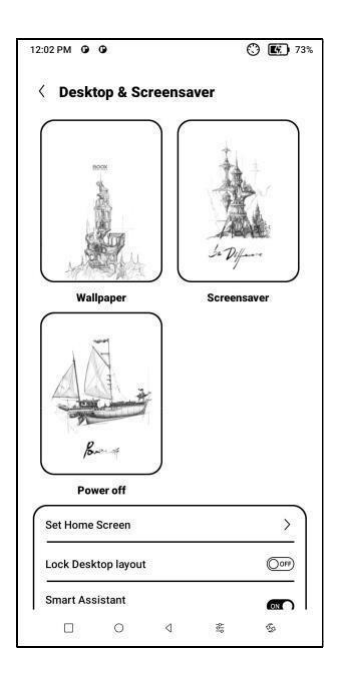

#### Bildschirmschoner

Unterstützt Bildschirmschoner

(Standard), Memo-

Bildschirmschoner, Uhrschoner und

transparenten Bildschirmschoner.

Wenn Sie nur ein Bild für den Bildbildschirmschoner auswählen, bleibt der Bildschirmschoner statisch. Wenn Sie mehr als ein Bild auswählen, spielt der Bildschirmschoner alle Bilder wiederholt ab.

#### Bildeinstellungen beim Herunterfahren

Sie können das Bild beim Herunterfahren sowie Einstellungen wie "Text beim Herunterfahren auf dem Bildschirm anzeigen", Textposition und Bildzoommethode festlegen. (Wenn das Seitenverhältnis vom Bildschirm abweicht,

kann das Bild nicht verwendet werden.)

## 5.5 Anzeige

#### Text

Sie können die Systemschriftart und die Schriftgröße anpassen. Wenn Sie die größte Schriftart wählen, kann es sein, dass einige Texte auf der Benutzeroberfläche aufgrund von Platzmangel auf der Anzeige verdeckt sind.

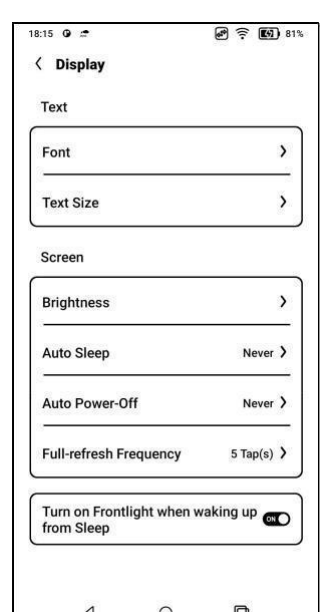

## Bildschirm

Sie können die Bildschirmhelligkeit anpassen, einstellen

Automatischer Ruhezustand und automatisches Ausschalten a

volle Bildwiederholfrequenz.

| Auto Sleep<br>3 m ()<br>5 m ()<br>10 m () |    | Auto Sleen |        |
|-------------------------------------------|----|------------|--------|
| 5m ()<br>10m ()                           | C  | Auto olect | 3 m    |
| 10 m (                                    | (  |            | 5 m    |
|                                           |    |            | 10 m   |
| 30 m                                      | C  |            | 30 m   |
| 1h (                                      | C  |            | 1h     |
| Never                                     |    |            | Never  |
| Cancel OK                                 | ок |            | Cancel |

# 5.6 Passwort und Sicherheit

Android 11 unterstützt keinen Hard-Reset

Passwort. Sie es Bitte

behalten

es ist

passwortgeschützt.

| 12:03 PM O | 0          |          |   | 73% |
|------------|------------|----------|---|-----|
| < Pass     | word & s   | Security | 1 |     |
| Password   |            |          |   |     |
| Lock Scre  | en Passwo  | ord      |   | >)  |
| System Se  | ecurity    |          |   |     |
| Encryptio  | n and Cred | lentials |   | >)  |
| 10.00      |            |          |   | 100 |
|            |            |          |   |     |
|            |            |          |   |     |
|            |            |          |   |     |
|            |            |          |   |     |
|            |            |          |   |     |
|            |            |          |   |     |
|            |            |          |   |     |
|            |            |          |   |     |
|            |            |          |   |     |
|            |            |          |   |     |
|            |            |          |   |     |
|            |            |          |   |     |
|            |            |          |   |     |

## 5.7 Zusätzliche Einstellungen

Dazu gehören Systemaktualisierung, Sprache und Eingabe, Datum und Uhrzeit, Trackball, Screenshots, Bildschirmaufzeichnung, Barrierefreiheit, Kalibrierung, USB-Debugging-Modus und Geräte-Reset.

| 19 0 🗢             | e ? B |  |
|--------------------|-------|--|
| More Settings      |       |  |
| System Update      | >     |  |
| Language and Input | >     |  |
| Date and Time      | >     |  |
| Physical Keyboard  | >     |  |
| Volume Buttons     | >     |  |
| Function Button    | >     |  |
| NaviBall           | >     |  |
| Screenshots        | >     |  |
| Screen Recording   | >     |  |
|                    | D     |  |

## Systemaktualisierung

Standardmäßig prüft das System das Update-Paket zunächst lokal und dann in der Cloud.

Wenn ein Firmware-Update erkannt wird, wird es automatisch heruntergeladen.

Downloads können angehalten und später fortgesetzt werden.

Wenn das Update-Paket erfolgreich heruntergeladen wurde, müssen Sie manuell auswählen, ob Sie Ihr BOOX aktualisieren möchten.

# Stellen Sie vor dem Update sicher, dass 20 %

Akku und viel Stauraum.

#### 5.8 Häufig gestellte Fragen und Feedback

# FAQ

Hier sind die

häufig gestellten Fragen.

Wenn Sie Fragen haben, relevante Fragen

finden Sie hier.

| 18:20 0 🗢             | 🛃 🛜 🔝 82%        |
|-----------------------|------------------|
| Feedback              | Q∷≣              |
| FAQ                   | Feedback History |
| Reader problems(10)   | >                |
| Library Problems(4)   | >                |
| Notes problems(10)    | >                |
| Storage problems(3)   | >                |
| APP problems(7)       | >                |
| System problems(6)    | >                |
| BOOX Assistant APP(3) | >                |
| Other problems(7)     | >                |
|                       | $\oplus$         |
| 4 O                   |                  |

# Rückmeldung

Sie können Ihrem Feedback Anhänge wie Dokumente oder Bilder hinzufügen, um uns

dabei zu helfen, Probleme schnell zu finden.

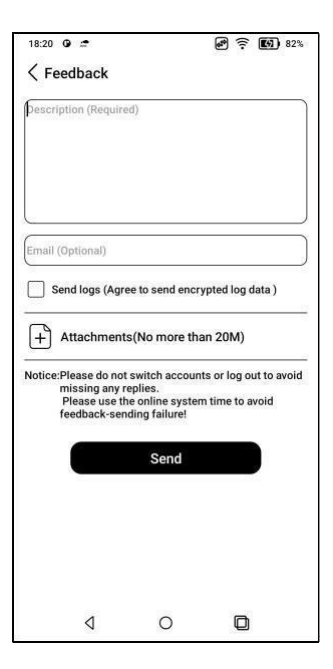

# 6. Danke

Vielen Dank für Ihre Unterstützung. Mehr

Produktinformationen finden Sie auf unserer

Offizielle Website: www.boox.com

Wenn Sie Fragen haben, kontaktieren Sie uns bitte per E-Mail

per E-Mail: support@boox.com